## **УТВЕРЖДЕНО**

НЛВТ.20006-04 34 02-ЛУ

# СПО ИНДИГИРКА

# Руководство оператора СКУД

# НЛВТ.20006-04 34 02

Листов 24

## АННОТАЦИЯ

В данном документе приведено руководство оператора по применению и эксплуатации СПО ИНДИГИРКА раздела СКУД.

В разделе «Назначение программы» указаны сведения о назначении СПО ИНДИГИРКА и информация, достаточная для понимания функций программы и ее эксплуатации.

В разделе «Условия выполнения программы» указаны условия, необходимые для выполнения программы (минимальный состав аппаратных и программных средств и т.п.).

В разделе «Выполнение программы» указана последовательность действий оператора, обеспечивающих загрузку, запуск, выполнение и завершение программы.

В разделе «Сообщения оператору» описаны сообщения (текстовые, звуковые, визуальные), выдаваемые в ходе выполнения программы и соответствующие действия оператора.

Оформление данного документа «Руководство оператора» произведено по требованиям ЕСПД (ГОСТ 19.101-77<sup>1)</sup>, ГОСТ 19.103-77<sup>2)</sup>, ГОСТ 19.104-78\*<sup>3)</sup>, ГОСТ 19.105-78\*<sup>4)</sup>, ГОСТ 19.106-78\*<sup>5)</sup>, ГОСТ 19.505-79\*<sup>6)</sup>, ГОСТ 19.604-78\*<sup>7)</sup>).

<sup>&</sup>lt;sup>1)</sup> ГОСТ 19.101-77 ЕСПД. Виды программ и программных документов

<sup>&</sup>lt;sup>2)</sup> ГОСТ 19.103-77 ЕСПД. Обозначение программ и программных документов

<sup>&</sup>lt;sup>3)</sup> ГОСТ 19.104-78\* ЕСПД. Основные надписи

<sup>&</sup>lt;sup>4)</sup> ГОСТ 19.105-78\* ЕСПД. Общие требования к программным документам

<sup>&</sup>lt;sup>5)</sup> ГОСТ 19.106-78\* ЕСПД. Общие требования к программным документам, выполненным печатным способом

<sup>&</sup>lt;sup>6)</sup> ГОСТ 19.505-79\* ЕСПД. Руководство оператора. Требования к содержанию и оформлению

<sup>&</sup>lt;sup>7)</sup> ГОСТ 19.604-78\* ЕСПД. Правила внесения изменений в программные документы, выполненные печатным способом

# СОДЕРЖАНИЕ

| АННОТАЦИЯ                       | 2  |
|---------------------------------|----|
| СОДЕРЖАНИЕ                      | 3  |
| 1. НАЗНАЧЕНИЕ ПРОГРАММЫ         | 4  |
| 1.1. АРМ Бюро пропусков         | 4  |
| 1.1.1. АРМ Терминал заявок      | 4  |
| 1.1.2. АРМ Согласования заявок  | 4  |
| 1.1.3. АРМ Просмотр архива СКУД | 4  |
| 1.2. АРМ КПП                    | 4  |
| 1.3. Учет рабочего времени      | 4  |
| 2. УСЛОВИЯ ВЫПОЛНЕНИЯ ПРОГРАММЫ | 4  |
| 3. ВЫПОЛНЕНИЕ ПРОГРАММЫ         | 5  |
| 3.1. АРМ Бюро пропусков         | 5  |
| 3.2. АРМ Терминал заявок        | 15 |
| 3.3. АРМ Согласования заявок    | 16 |
| 3.4. АРМ КПП                    | 17 |
| 3.5. Учет рабочего времени      | 21 |
| 4. СООБЩЕНИЯ ОПЕРАТОРУ          | 25 |
| ПЕРЕЧЕНЬ СОКРАЩЕНИЙ             |    |
| ЛИСТ РЕГИСТРАЦИИ ИЗМЕНЕНИЙ      | 27 |

## 1. НАЗНАЧЕНИЕ ПРОГРАММЫ

Назначение СПО ИНДИГИРКА описано в документации «НЛВТ.20006-04 34 01 Руководство оператора».

## 1.1. АРМ Бюро пропусков

АРМ Бюро пропусков (ИД-СПО-АБП), предназначен для оформления пропусков, заявок и ввода персональных данных пользователей (посетителей, временных сотрудников, постоянных сотрудников) в конфигурационную базу данных. АРМ Бюро пропусков может работать в режиме Терминала заявок, Согласования заявок, Просмотра архива выписанных пропусков.

### 1.1.1. АРМ Терминал заявок

АРМ Терминал заявок предназначен для подготовки заявок на оформление пользователей (посетителей, временных сотрудников, постоянных сотрудников) и передачи их в АРМ Согласования заявок и в АРМ Бюро пропусков.

АРМ Терминал заявок входит в состав АРМ Бюро пропусков.

### 1.1.2. АРМ Согласования заявок

АРМ Согласования заявок предназначен для утверждения ранее выписанной заявки и передачи её на оформление в АРМ Бюро пропусков.

АРМ Согласования заявок входит в состав АРМ Бюро пропусков.

### 1.1.3. АРМ Просмотр архива СКУД

АРМ Просмотр архива СКУД предназначен для просмотра архива оформленных пользователей и контроля записи пользователей в оборудование.

АРМ Просмотра архива СКУД входит в состав АРМ Бюро пропусков.

## 1.2. АРМ КПП

ИД-СПО-КПП – АРМ КПП (АРМ контрольно-пропускного пункта) предназначен для визуальной фотоидентификации пользователей и управлением проходом пользователей через точки доступа и шлюзы системы безопасности.

### 1.3. Учет рабочего времени

ИД-СПО-УРВ – модуль учета рабочего времени. Предназначен для составления систематизированных отчетов о проходах пользователя, позволяющих вести удобный учет времени работы.

## 2. УСЛОВИЯ ВЫПОЛНЕНИЯ ПРОГРАММЫ

Условия выполнения программы, а так же состав аппаратных и программных средств содержится в НЛВТ.20006-04 30 01 (СПО ИНДИГИРКА. Формуляр) и НЛВТ.20006-04 32 01 (СПО ИНДИГИРКА. Руководство системного программиста)

## 3. ВЫПОЛНЕНИЕ ПРОГРАММЫ

## 3.1. АРМ Бюро пропусков

АРМ Бюро пропусков (ИД-СПО-АБП) запускается исполняемым файлом id-spo-abp. После запуска появляется окно авторизации (см. Рис. 1)

| 🚀 ИД-СПО-АБП (Авторизац | ция) | _ 🗆 ×  |
|-------------------------|------|--------|
| Имя пользователя:       |      |        |
| Пароль:                 |      | _      |
|                         | Да   | Отмена |
| Pr                      | ис 1 |        |

Для того чтобы зайти в режим оператора АРМ Бюро пропусков нужно в окне авторизации указать логин и пароль оператора Бюро пропусков (см. Рис. 2).

| 🝠 ИД-СПО-АБП (Ав  | зторизация) |   | - 🗆    | × |
|-------------------|-------------|---|--------|---|
| Имя пользователя: | Оператор    |   |        |   |
| Пароль:           | •••••       |   |        |   |
|                   | Да          | a | Отмена |   |

Рис. 2

В случае некорректного ввода имя пользователя или пароля появится соответствующее сообщение (см. Рис. 3).

| 🚀 ИД-СПО-АБП (Ан                    | зторизация)    |    | - 🗆 ×  |
|-------------------------------------|----------------|----|--------|
| Имя пользователя:                   | Оператор       |    |        |
| Пароль:                             | •••••          |    |        |
| Несовпадение им<br>пользователя или | ени<br>пароля! | Да | Отмена |
|                                     | Рис. 3         |    |        |

При успешной авторизации отобразится окно АРМ Бюро пропусков, запущенном в режиме оператора БП (см. Рис. 4).

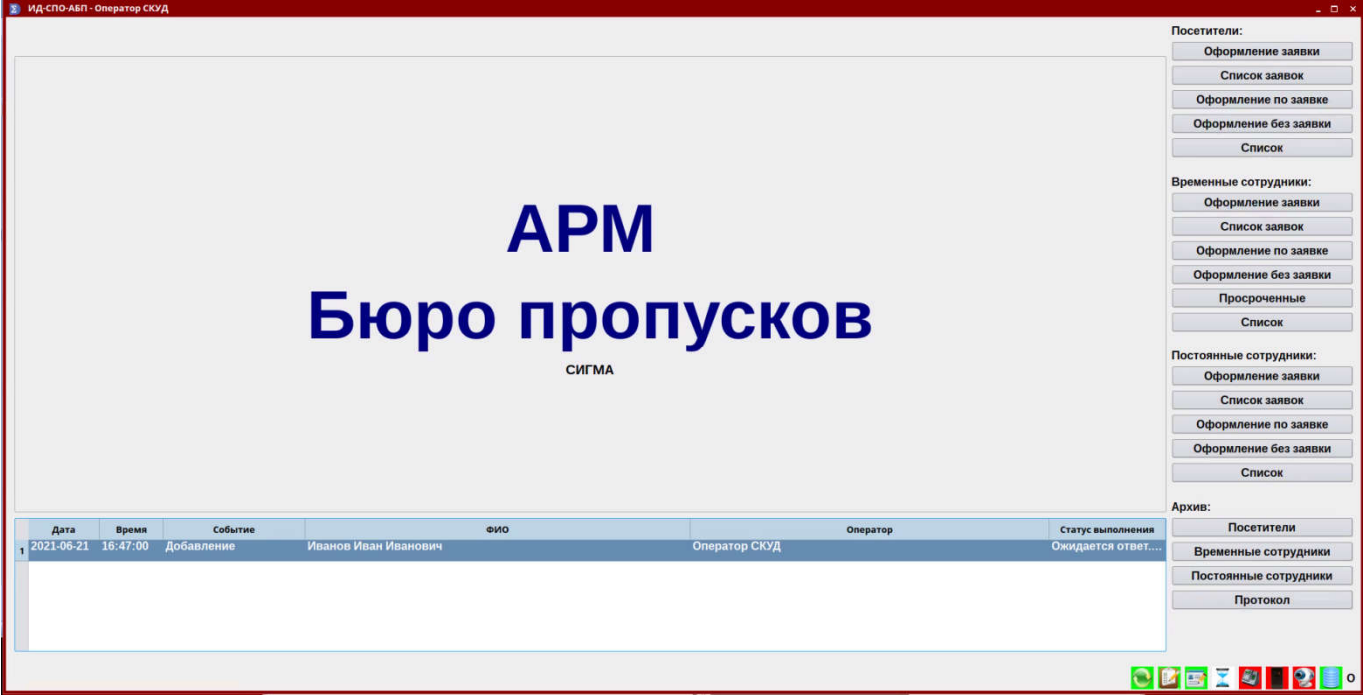

Рис. 4

#### Интерфейс АРМ Бюро пропусков состоит из 4-х областей:

- Панель оформления,
- Область редактирования,
- Протокол событий АРМ Бюро пропусков,
- Индикаторы состояния.

Панель оформления расположена в правой части окна и состоит из следующих компонентов:

#### Оформление заявки (создание заявки):

- Посетители,
- Временные сотрудники,
- Постоянные сотрудники.

#### Список заявок (просмотр и согласование заявок):

- Посетители,
- Временные сотрудники,
- Постоянные сотрудники.

#### Оформление по заявке (оформление пользователя по заявке):

- Посетители,
- Временные сотрудники,
- Постоянные сотрудники.

#### Оформление без заявки (оформление пользователя без заявки):

- Посетители,
- Временные сотрудники,
- Постоянные сотрудники.

#### Списки пользователей (просмотр и редактирование пользователей):

- Посетители,
- Временные сотрудники,

- Постоянные сотрудники.

#### Архив (просмотр архива и контроль записи пользователей в оборудование):

- Посетители,
- Временные сотрудники,
- Постоянные сотрудники.
- Протокол

**ВНИМАНИЕ!** Если присутствуют не все элементы меню, значит их использование ограничено в вашей учетной записи. Обратитесь к администратору системы.

Для создания заявки на посетителя нужно нажать на соответствующую кнопку. Оформление заявки на посетителя состоит из трёх вкладок:

Вкладка «Посетитель» (см. Рис. 5):

- Фамилия (Обязательное поле);
- Имя (Обязательное поле);
- Отчество;
- Дата посещения (выбрать из календаря);
- Организация;
- Bec;
- Контроль правил прохода;
- Номер пропуска;
- Примечание.

|                         | оформление зальки на по | centres// |
|-------------------------|-------------------------|-----------|
| осетитель Документ Пр   | нимающая сторона        |           |
| амилия*:                |                         |           |
| IM#*:                   |                         |           |
| тчество:                |                         |           |
|                         |                         |           |
| ата посещения:          | 21.06.2021 ~            |           |
| рганизация:             |                         | ~         |
| оинское звание:         |                         |           |
| lec:                    |                         |           |
| онтроль правил прохода: | Не производится         | v         |
| юмер пропуска           |                         |           |
| Іримечание:             |                         |           |
|                         |                         |           |
|                         |                         |           |
|                         |                         |           |
|                         |                         |           |
|                         |                         | Добавит   |

Рис. 5

ВНИМАНИЕ! Поля без пометки «Обязательное поле» можно оставлять пустыми.

#### Вкладка «Документ» (см. Рис. 6):

- Тип документа (паспорт, водительское удостоверение, военный билет, заграничный паспорт);

- Серия;
- Номер;
- Дата выдачи;

- Кем выдан;
- Код подразделения;
- Место регистрации;
- Пол (мужской/женский).

| Тосетитель Докумен | принимающая сторона |   |
|--------------------|---------------------|---|
| Тип документа:     | Паспорт             | * |
| Серия:             |                     |   |
| Номер:             |                     |   |
| Дата выдачи:       | 21.06.2021 ~        |   |
| Кем выдан:         |                     |   |
| од подразделения:  |                     |   |
| место регистрации: |                     |   |
|                    |                     |   |
|                    |                     |   |
|                    |                     |   |
|                    |                     |   |
|                    |                     |   |
|                    | Пол: Мужской 🗸      |   |
|                    |                     |   |
|                    |                     |   |

Рис. 6

### Вкладка «Принимающая сторона» (см. Рис. 7):

- ФИО (Обязательное поле);
- Подразделение;
- Должность;
- Телефон;
- Что проносит.

| Посетитель Дон | сумент | Принимающая с | горона                                                                                                    |  |  |  |          |
|----------------|--------|---------------|----------------------------------------------------------------------------------------------------|--|--|--|----------|
| ФИО:           | 1      |               | a de la companya de la companya de la compa |  |  |  | ~        |
| Подразделение: |        |               |                                                                                                    |  |  |  | ~        |
| Должность:     | 1      |               |                                                                                                    |  |  |  |          |
| Телефон:       |        |               |                                                                                                    |  |  |  |          |
| Что проносит:  |        |               |                                                                                                    |  |  |  |          |
|                |        |               |                                                                                                    |  |  |  |          |
|                |        |               |                                                                                                    |  |  |  |          |
|                |        |               |                                                                                                    |  |  |  |          |
|                |        |               |                                                                                                    |  |  |  |          |
|                |        |               |                                                                                                    |  |  |  |          |
|                |        |               |                                                                                                    |  |  |  |          |
|                |        |               |                                                                                                    |  |  |  |          |
|                |        |               |                                                                                                    |  |  |  |          |
|                |        |               |                                                                                                    |  |  |  |          |
|                |        |               |                                                                                                    |  |  |  |          |
|                |        |               |                                                                                                    |  |  |  | Добавить |

Рис. 7

Оформление заявки на временного сотрудника аналогично оформлению заявки на посетителя. Отличается только временем действия пропуска. У временного сотрудника указывается интервал времени.

Оформление заявки на постоянного сотрудника аналогично оформлению заявки на временного сотрудника. Отличается отсутствием времени действия пропуска и во вкладке «Дополнительно» присутствуют только два поля:

- Подразделение,
- Должность.

#### Список заявок:

В списке заявок отображаются все оформленные заявки.

В случае согласования заявки оператор либо утверждает заявку, либо пишет причину отказа.

#### Оформление по заявке:

Все согласованные заявки попадают в раздел «Оформление по заявке». Оператору достаточно выбрать пользователя и отроется область редактирования.

#### Оформление без заявки:

Оформление посетителя на разовый пропуск состоит из трёх вкладок и добавления фотографии.

#### Вкладка «Посетитель» (см. Рис. 8)

- Фамилия (Обязательное поле);
- Имя (Обязательное поле);
- Отчество;
- Номер карты (Обязательное поле);
- Пинкод (не более 6 цифр);
- Уровень доступа (Обязательное поле);
- Дата посещения (выбрать из календаря);
- Организация;
- Bec;
- Контроль правил прохода;
- Номер пропуска;
- Примечание.

|                         |                     |         | Оформление пос | етителя |
|-------------------------|---------------------|---------|----------------|---------|
| Посетитель Информация   | Принимающая сторона | Шаблоны | Пропуск        |         |
| Фамилия*:               |                     |         |                |         |
| Имя*:                   |                     |         |                |         |
| Отчество:               |                     |         |                |         |
| Номер карты:            |                     |         |                | Авто    |
| Пинкод:                 |                     |         |                |         |
| Уровень доступа:        |                     |         |                |         |
| Дата посещения:         | 21.06.2021 ~        |         |                |         |
| Организация:            |                     |         |                |         |
| Воинское звание:        |                     |         |                |         |
| Bec:                    |                     |         |                |         |
| Контроль правил прохода | Не производится     |         |                |         |
| Номер пропуска          |                     |         |                |         |
| Примечание:             |                     |         |                |         |
|                         |                     |         |                | Добавит |

Рис. 8

#### Вкладка «Информация» (см. Рис. 9):

- Тип документа (паспорт, водительское удостоверение, военный билет, заграничный паспорт);

- Серия;
- Номер;

- Дата выдачи;
- Кем выдан;
- Код подразделения;
- Место регистрации;
- Телефон;
- E-mail;
- Дата рождения;
- Пол;
- Пометка «Иностранный гражданин».

| <b>21.06.2021</b> ~ |              |              |
|---------------------|--------------|--------------|
|                     |              |              |
|                     |              |              |
|                     |              |              |
|                     |              |              |
|                     |              |              |
|                     | e-mail:      |              |
|                     |              |              |
| 21.06.2021 ~ Пол:   | Мужской ∨    |              |
|                     | 21.06.2021 ∨ | 21.06.2021 ~ |

Рис. 9

### Вкладка «Принимающая сторона» (см. Рис. 10):

- ФИО (Обязательное поле);
- Подразделение;
- Должность; Телефон;
- Помещение;
- Что проносит;
- Доп. информация.

| осетитель I | 1нформация | Принимающая сторона | Шаблоны | Пропуск |  |  |
|-------------|------------|---------------------|---------|---------|--|--|
| c           | PNO:       |                     |         |         |  |  |
| Подразделе  | ние:       |                     |         |         |  |  |
| Должно      | ость:      |                     |         |         |  |  |
| Теле        | фон:       |                     |         |         |  |  |
| Помеще      | ние:       |                     |         |         |  |  |
| Что проно   | осит:      |                     |         |         |  |  |
| оп. информа | ция:       |                     |         |         |  |  |
|             |            |                     |         |         |  |  |
|             |            |                     |         |         |  |  |
|             |            |                     |         |         |  |  |
|             |            |                     |         |         |  |  |
|             |            |                     |         |         |  |  |
|             |            |                     |         |         |  |  |
|             |            |                     |         |         |  |  |

Рис. 10

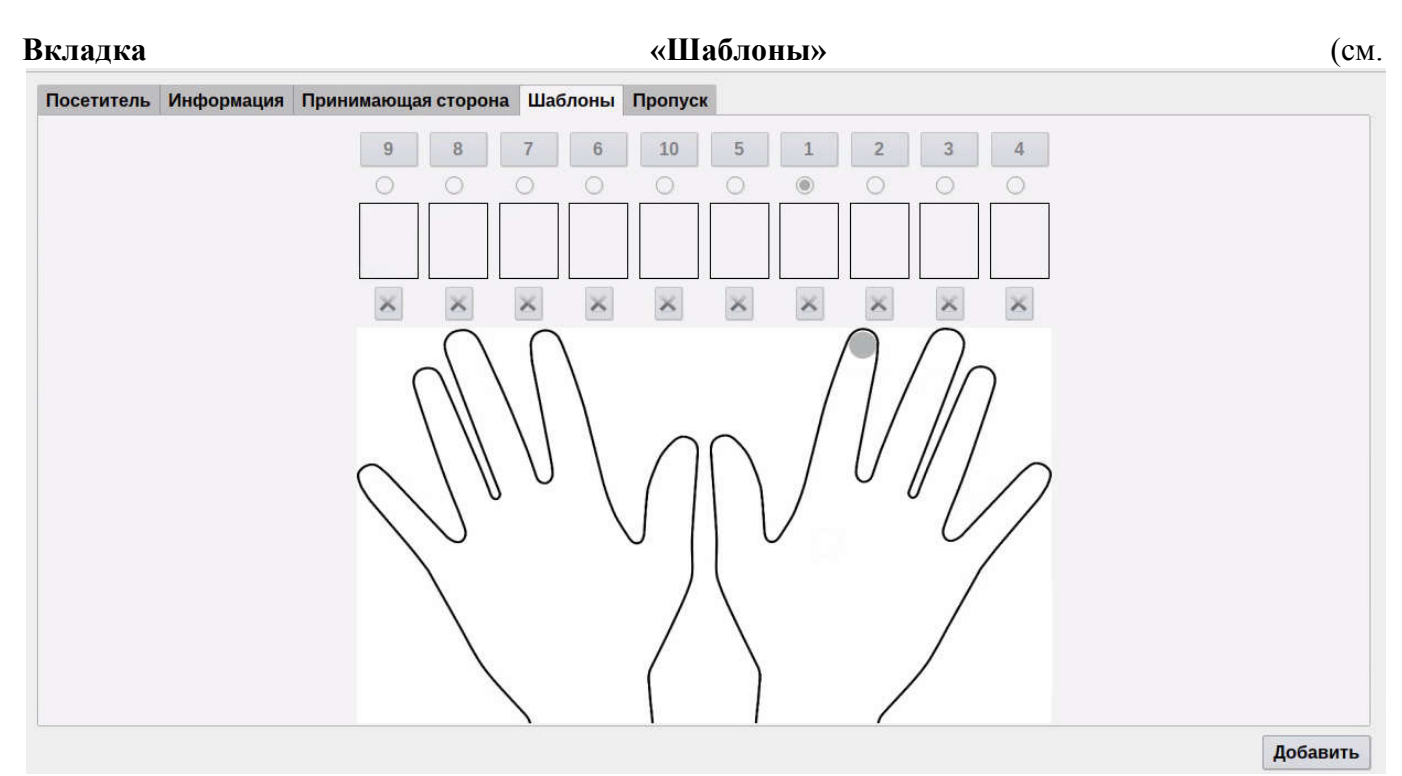

Рис. 11). На данной вкладке можно сохранить биометрию по отпечаткам пальцев. Для загрузки отпечатков используется USB- сканер отпечатков пальцев **SLK20R**.

**12** НЛВТ.20006-04 34 02

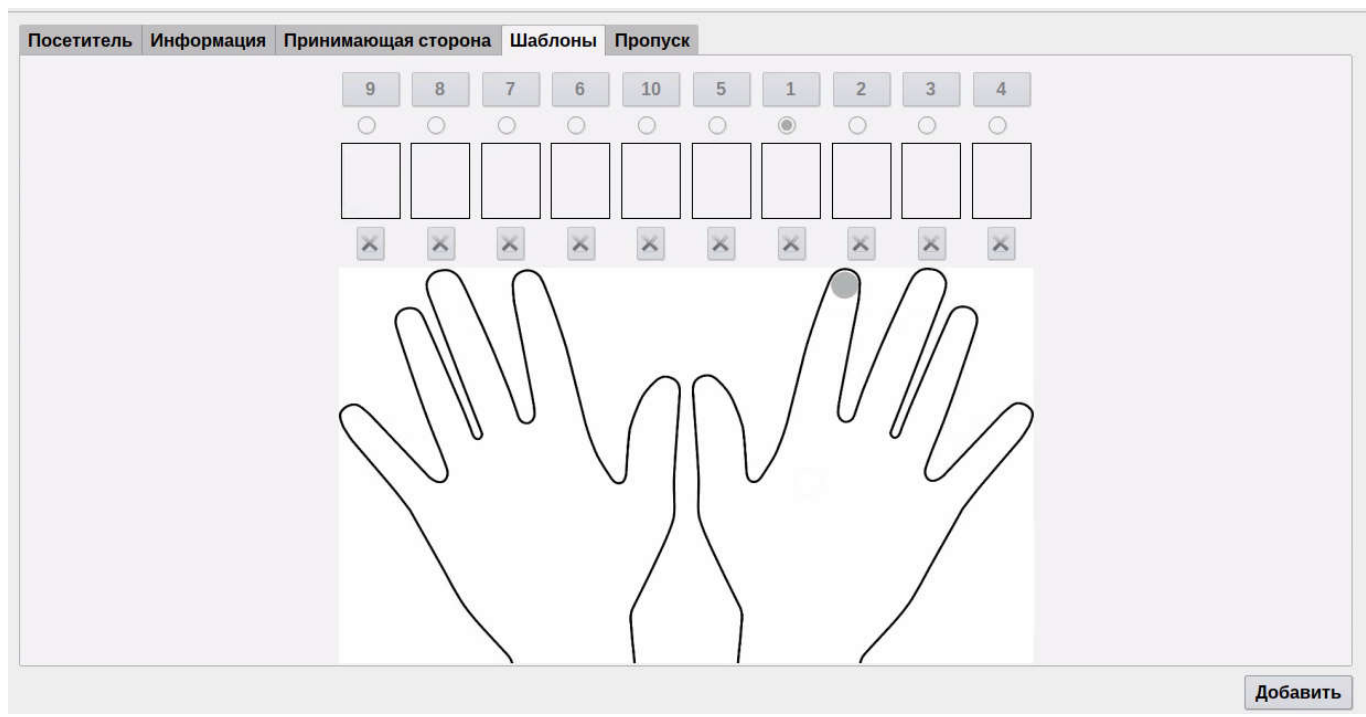

Рис. 11

Вкладка «Пропуск». Позволяет выбрать шаблон для пропуска, созданный в модуле «Дизайнер пропусков» ИД-СПО-АДП (id-spo-adp).

Фотографию для оформления пользователя можно добавить из файла или сделать снимок с помощью WEB-камеры (Рис. 12).

Кнопка «Открыть из файла» - позволяет выбрать изображение формата .jpg из файлового менеджера,

Кнопка «Сбросить фото» - удаляет уже добавленное изображение,

Кнопка «Web-камера» - активирует web-камеру, подключенную к компьютеру. Модуль находит подключенную камеру автоматически.

Кнопка «Сделать снимок» - захватывает фото с web-камеры.

**13** НЛВТ.20006-04 34 02

| Нет о            | фото           |
|------------------|----------------|
|                  |                |
| Открыть из файла | Сбросить фото  |
| Web-камера       | Сделать снимок |
| Рис.             | . 12           |

### Оформление временного сотрудника.

Оформление временного сотрудника отличается от оформления посетителя временем посещения (с какое и по какое число).

Оформление постоянного сотрудника аналогично оформлению временного сотрудника. Отличается отсутствие времени действия пропуска и во вкладке «Дополнительно» присутствуют только четыре поля:

- Подразделение;
- Должность;
- Помещение;
- Доп. информация;

Списки пользователей – содержат информацию о всех действующих пользователей (см. Рис. 13).

| оиск: |                          |               |               |           |              |       |                 | Очистити           |
|-------|--------------------------|---------------|---------------|-----------|--------------|-------|-----------------|--------------------|
|       | ΦИO                      | Должность     | Подразделение | Помещение | Телефон      |       | Статус пропуска |                    |
|       | Васильев Василий         | Администратор | Руководство   | 105       | 89999522354  | Выдан |                 |                    |
|       | Молодцов Иван Иванович   | Бухгалтер     | Сотрудники    | 302       | +79522565656 | Выдан |                 |                    |
|       | Петровский Дмитрий       | Директор      | Руководство   | 201       |              | Выдан |                 |                    |
| 0     | Сергеев Сергей Сергеевич | Отдел кадров  | Сотрудники    | 305       | +79215687741 | Выдан |                 |                    |
| D     | Сидоров Иван             |               | Сотрудники    |           | ĥ            | Выдан |                 |                    |
|       |                          |               |               |           |              |       |                 |                    |
| Выде  | лить все Снять выделение | 6             |               |           |              |       | Доба            | вить в оборудовани |

### Список постоянных сотрудников

Архив пользователей – содержит информацию о всех пользователях оформленных через бюро пропусков (см. Рис. 14).

## Список всех временных посетителей

| Поиск:                       |             |             |                |                   | Очистить |
|------------------------------|-------------|-------------|----------------|-------------------|----------|
| ФИО                          | Организация | Дата начала | Дата окончания | К кому следует    | Помеще   |
| 🚹 🗖 Проверка Блокировки Врем |             | 2017-01-10  | 2017-01-10     |                   |          |
| 2 🗌 Скворцова Раиса Ивановна | ИП Скорцова | 2016-12-28  | 2016-12-28     | Ребров Степан Ми… | 778      |
|                              | Ι           | Рис. 14     |                |                   |          |

В протоколе содержится информация о записи пользователей в оборудование (см. Рис. 15).

|   | Протокол событий |          |            |                        |               |                                  |  |
|---|------------------|----------|------------|------------------------|---------------|----------------------------------|--|
|   | Дата             | Время    | Событие    | ФИО                    | Оператор      | Статус выполнения                |  |
| 1 | 2017-01-13       | 10:57:00 | Добавление | Гость2                 | Администратор | Выполнено. Операция завершена.   |  |
| 2 | 2017-01-12       | 13:55:43 | Добавление | Иванов Иван Иванович   | 1             | Выполнено. Пользователь заблоки… |  |
| 3 | 2017-01-11       | 13:43:49 | Добавление | Мышкина Марина Михайло | Петров Иван Н | Выполнено. Операция завершена.   |  |

Рис. 15

#### Область протокола событий Бюро пропусков.

Область протокола событий бюро пропусков (см. Рис. 16) отображает действия операторов и администратора по оформлению пропусков и содержит следующие поля:

- Дата;
- Время;
- Событие (добавление, изменение, удаление);
- ФИО (ФИО пользователя);
- Оператор (Имя оператора инициировавшего событие);
- Статус выполнения (Результат выполнения операции).

| Дата       | Время    | Событие    | ФИО   | Оператор      | Статус выполнения     |
|------------|----------|------------|-------|---------------|-----------------------|
| 2016-12-27 | 18:12:57 | Добавление | Guest | Администратор | Поставлено в очередь. |

Рис. 16

#### Индикаторы состояний

Индикаторы состояний отображаю состояния компонентов Бюро пропусков и дополнительного оборудования (см. Рис. 17).

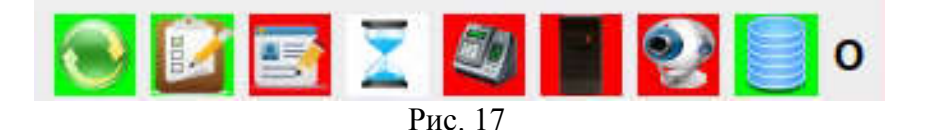

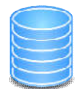

- индикатор базы данных;

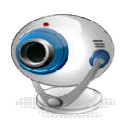

#### - индикатор WEB-камеры;

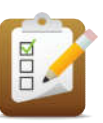

- индикатор новых заявок;

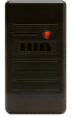

- индикатор USB-считывателя;

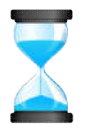

- индикатор незавершенных задач;

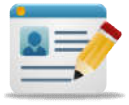

- индикатор новых пользователей;

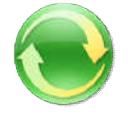

- индикатор связи с сервером синхронизации;

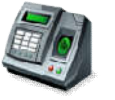

- индикатор usb-считывателя отпечатков пальцев;

**О (П)** - индикатор подключения сервера биометрии ИД-СПО-СБО «О» - отключен, «П» - подключен.

## 3.2. АРМ Терминал заявок

APM Терминал заявок запускается исполняемым файлом id-spo-abp.

После запуска появляется окно авторизации. В котором нужно указать имя оператора терминала заявок и его пароль (см. Рис. 18).

| 🚀 ИД-СПО-АБП (Ан  | зторизация) |    | _ 🗆 ×  |
|-------------------|-------------|----|--------|
| Имя пользователя: | Заявка      |    |        |
| Пароль:           | ••••••      |    |        |
|                   |             | Да | Отмена |
|                   | D 10        |    |        |

Рис. 18

При успешной авторизации отобразится окно АРМ Бюро пропусков, работающего в режиме терминала заявок (Рис. 19).

|                                                                                      |                                                                   |                                                                               | Терм                                                                                                    | АF<br>ина<br>°                                                       | РМ<br>Л ЗАЯВОК                                                                                                    | Посетители:<br>Оформление заявки<br>Список заявок<br>Временные сотрудники:<br>Оформление заявки<br>Список заявок<br>Постоянные сотрудники:<br>Оформление заявки<br>Список заявок |
|--------------------------------------------------------------------------------------|-------------------------------------------------------------------|-------------------------------------------------------------------------------|----------------------------------------------------------------------------------------------------|----------------------------------------------------------------------|----------------------------------------------------------------------------------------------------|----------------------------------------------------------------------------------------------------|
| Дата<br>1 2021-06-21<br>2 2021-06-21<br>3 2021-06-21<br>4 2021-06-21<br>2 2021-06-21 | Время<br>19:10:42<br>19:10:29<br>19:10:04<br>19:09:40<br>19:09:00 | Событие<br>Добавление<br>Добавление<br>Добавление<br>Добавление<br>Добавление | еию<br>Сидоров Иван<br>Сергеев Сергей Сергеевич<br>Петровский Дмитрий<br>Молодцов Иван Иванович<br>Васильев Василий | Оператор<br>Оператор<br>Оператор<br>Оператор<br>Оператор<br>Оператор | Статус выполнения<br>Поставлено в очередь.<br>Поставлено в очередь.<br>Поставлено в очередь.<br>Поставлено в очередь. | 1                                                                                                    |
| 2001.00.01                                                                           | 40.00.27                                                          |                                                                               | DX                                                                                                    |                                                                      |                                                                                                    | _<br> 2  📑 🖫 🖉 🔜 😢 📒 o                                                                                                    |

Рис. 19

Оформление заявки описано в разделе 3.1 АРМ Бюро пропусков.

## 3.3. АРМ Согласования заявок

АРМ Согласования заявок запускается исполняемым файлом id-spo-abp.

После запуска появляется окно авторизации. В котором нужно указать имя оператора согласования заявок и его пароль. При успешной авторизации отобразится окно APM Бюро пропусков, работающего в режиме согласования заявок.

Оператору терминал заявок доступен список заявок на оформление пользователей (см. Рис. 20).

| По | иск:        |                       |             |                | Очистить   |
|----|-------------|-----------------------|-------------|----------------|------------|
|    | Согласовано | ФИО                   | Организация | Дата посещения | К кому сле |
| 1  | Новая       | Ivanov Ivan Ivanovich |             | 2016-12-27     |            |

Рис. 20

Для согласования достаточно поставить флаг (X) в поле согласовано (см. Рис. 21).

**17** НЛВТ.20006-04 34 02

| Список заявок на оформление посетителя |                       |             |                |             |  |  |
|----------------------------------------|-----------------------|-------------|----------------|-------------|--|--|
| Поиск:                                 |                       |             |                | Очистить    |  |  |
| Согласовано                            | ФИО                   | Организация | Дата посещения | К кому след |  |  |
| 1 🛛 Согласов                           | Ivanov Ivan Ivanovich |             | 2016-12-27     |             |  |  |

Рис. 21

Или отказать в согласовании, нажав кнопку «Отказать в согласовании» (см. Рис. 22).

|             | Информация      | Принимающая сторона |   |
|-------------|-----------------|---------------------|---|
| Фамилия*:   | Ivanov          |                     | • |
| імя*:       | Ivan            |                     |   |
| Отчество:   | Ivanovich       |                     |   |
|             |                 |                     |   |
| ата посеше  | ния: 27.12.2016 |                     |   |
|             |                 |                     |   |
| рганизация  | :               |                     |   |
| Іримечание: |                 |                     |   |
|             |                 |                     |   |
|             |                 |                     |   |
|             |                 |                     |   |
|             |                 |                     |   |
|             |                 |                     |   |
|             |                 |                     |   |

Рис. 22

При отказе нужно указать причину (см. Рис. 23)

| ид-спо-абп | - sog 🔜 🏎 |
|------------|-----------|
| Причина о  | тказа:    |
| -          |           |
|            | ·         |

Рис. 23

### 3.4. АРМ КПП

Для входа оператора в АРМ КПП необходимо запустить исполняемый файл id-spo-kpp. Откроется окно «Авторизация», в котором нужно указать логин и пароль оператора (см. Рис. 24).

**18** НЛВТ.20006-04 34 02

| 🛐 ид-спо-кпп (А   | вторизация) |    | - 🗆 ×   |
|-------------------|-------------|----|---------|
| Имя пользователя: | Иванов      |    |         |
| Пароль:           | ·····•      |    |         |
|                   |             | Да | Закрыть |
|                   | Dres 24     | Да | Закрыть |

В случае неправильного ввода появится сообщение «Несовпадение имени пользователя или пароля!».

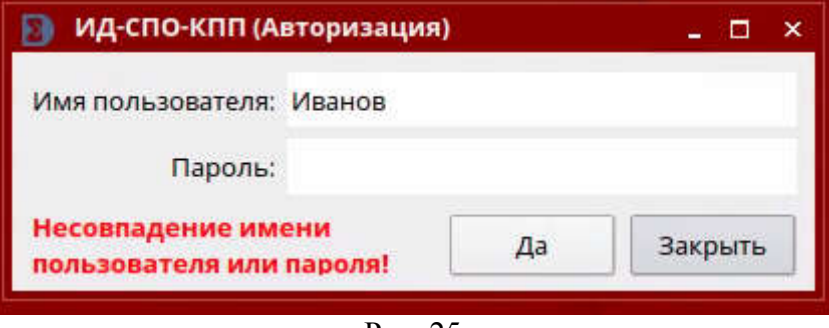

Рис. 25

После корректно входа в систему откроется окно ИД-СПО-КПП.

АРМ КПП позволяет работать с точками доступа (Шлюзами) от одной до восьми штук (

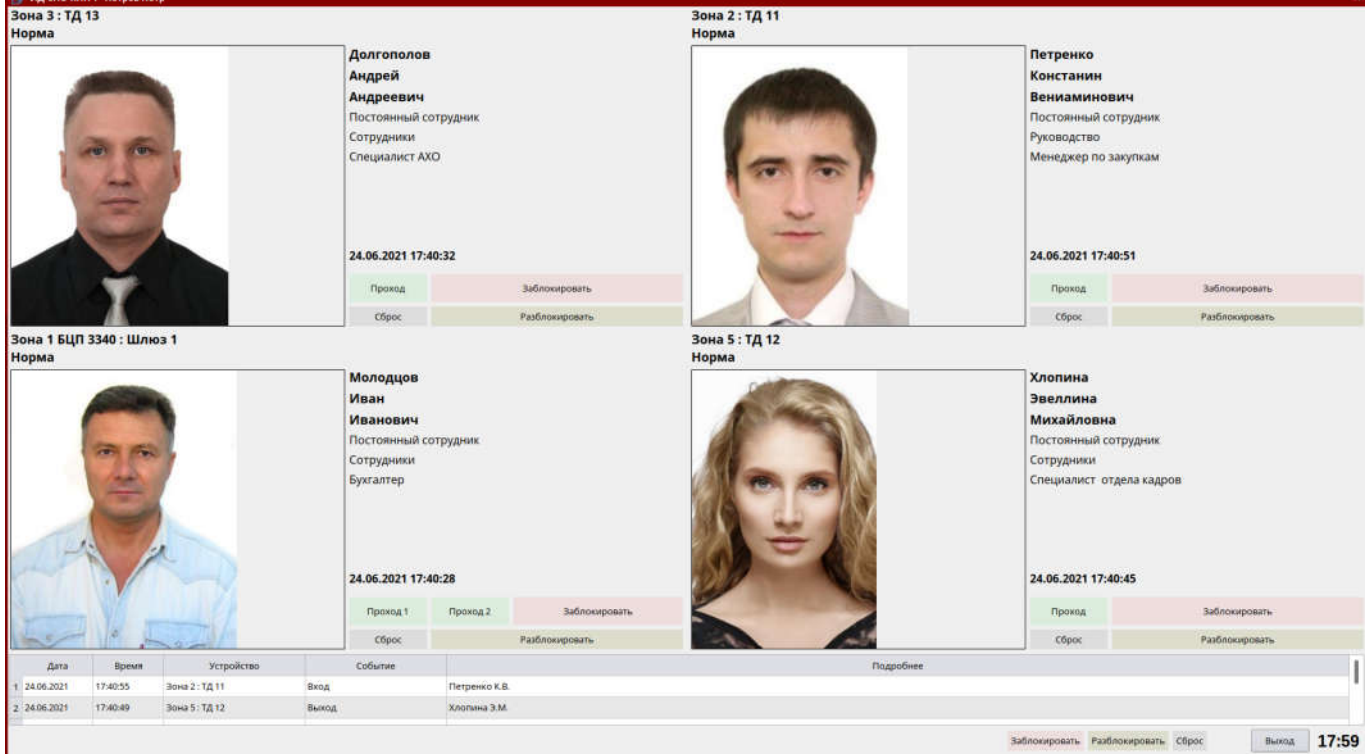

Рис. 26).

ид-сг

## АРМ КПП состоит из трёх областей:

1. Рабочая область;

- 2. Область протокола событий;
- 3. Информационная строка с элементами управления и часами.

#### Рабочая область

В рабочей области (см. Рис. 27) отображаются следующие данные:

- Название точки доступа (терминала, шлюза) и её состояние;
- Фотография пользователя;
- Тип пользователя (посетитель, временный сотрудник, постоянный сотрудник);
- Фамилия;
- Имя;
- Отчество;
- Должность;

Для каждой точки доступа указаны команды управления: «Проход», «Заблокировать», «Разблокировать» и «Сброс».

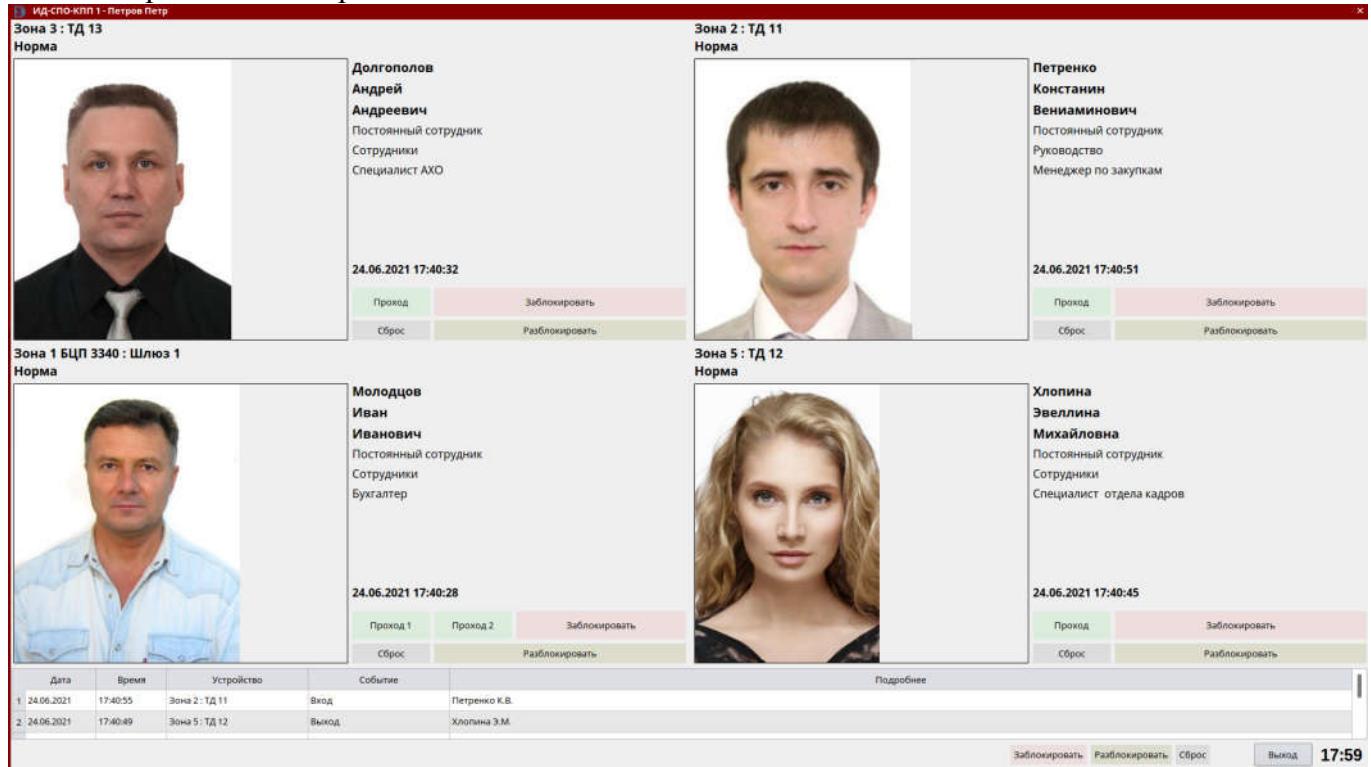

Рис. 26

| Зона 3 : ТД 13<br>Норма               |                 |                |  |
|---------------------------------------|-----------------|----------------|--|
|                                       | Долгополов      |                |  |
|                                       | Андрей          |                |  |
| · · · · · · · · · · · · · · · · · · · | Андреевич       |                |  |
|                                       | Постоянный со   | трудник        |  |
| and and                               | Сотрудники      |                |  |
|                                       | Специалист АХ   | C              |  |
| the last state                        |                 |                |  |
| (and )                                |                 |                |  |
| Marco and a second second             |                 |                |  |
|                                       |                 |                |  |
|                                       | 24.06.2021 17:4 | 0:32           |  |
|                                       | Dovos           | 2-6404400037   |  |
|                                       | Проход          | заолокировать  |  |
|                                       | Сброс           | Разблокировать |  |

Рис. 27

#### Область протокола событий

В области протокола событий (см. Рис. 28) фиксируется информация по события от точек доступа (шлюзов), выбранных в АРМ КПП.

|   | Дата       | Время    | Устройство     | Событие | Подробнее     |
|---|------------|----------|----------------|---------|---------------|
| 1 | 24.06.2021 | 17:40:55 | Зона 2 : ТД 11 | Вход    | Петренко К.В. |
| 2 | 24.06.2021 | 17:40:49 | Зона 5 : ТД 12 | Выход   | Хлопина Э.М.  |

Рис. 28

Протокол событий состоит из следующих полей:

- Дата — дата события в формате день/месяц/год;

- Время — время события в формате час/минута/секунда;

- Устройство — объект, по которому прошло событие в формате Название зоны : Название объекта;

- Событие — название событие;

- Параметры — параметры события, например ФИО пользователя.

В случае тревожного события строка в протоколе выделяется разными цветами:

- События прохода/действия – белым цветом;

- Неисправность — оранжевым цветом;

- Тревожные события (взлом двери, нарушения правил прохода) — фиолетовым цветом.

#### Информационная строка с элементами управления и часами.

Ниже протокола событий расположена информационная строка (см. Рис. 29)

| Заблокировать | Разблокировать | Сброс | Выход | 17:59 |
|---------------|----------------|-------|-------|-------|
|               | Рис 20         |       |       | ~     |

Данная строка выводит диагностическую информацию о результате выполнения последней операции (в левой части). В случае успешного выполнения выводится ОК. В противном случае выводится причина не выполнения операции.

В правом нижнем углу расположены часы и кнопки управления всеми точками доступа, подключенными к данному КПП.

**Внимание!** Если лицензия на АРМ КПП не активирована, то кнопки управления ОДР будут недоступны, и в информационной строке будет отображаться «Отсутствует лицензия».

### 3.5. Учет рабочего времени

Модуль учета рабочего времени (id-spo-urv) предназначен для структурирования информации о проходах сотрудников, упрощая подсчет времени работы.

Модуль состоит из нескольких функциональных вкладок и панели настроек и управления.

Панель управления состоит из (Рис. 30):

1. Выбор даты. Есть возможность выбрать одну определенную дату, либо задать необходимый период для формирования отчета. Режим для отображения даты при помощи кнопок «День», «Неделя», «Месяц» и «Период».

2. Выбор времени. Время прихода/ухода сотрудников определяется за счет ежедневного списка событий проходов по сотрудникам. Для того, чтобы в отчетах учет времени был систематизирован, необходимо привести показатели времени в данных полях к необходимым значениям, соответствующим внутреннему распорядку предприятия.

3. Кнопками «Все», «Недоработки», «Переработки», «Опоздания», «Ранний уход», «Отсутствующие» определяется сортировка отработанных дней по определенным признакам. Все дни выводятся только при нажатом признаке «Все».

4. Кнопки управления:

«Обновить» выводит информацию по заданным параметрам на экран, «Печать» позволяет сразу вывести сформированный отчет на принтер, «Сохранить» позволяет сохранить отчет в формате PDF и CSV (таблица).

|                       | 1                    | 8  |  |  |  |  |  |  |
|-----------------------|----------------------|----|--|--|--|--|--|--|
| 14.06.2021 ~ 2        | 1.06.2021            | ~  |  |  |  |  |  |  |
| День                  |                      |    |  |  |  |  |  |  |
| Неделя                |                      |    |  |  |  |  |  |  |
| Месяц                 | le.                  |    |  |  |  |  |  |  |
| Перио,                | ц.                   |    |  |  |  |  |  |  |
| Начало работы         | 9:00                 | \$ |  |  |  |  |  |  |
| Начало обеда          | 13:00                | 0  |  |  |  |  |  |  |
| Окончание обеда       | 1 <mark>4:0</mark> 0 | 0  |  |  |  |  |  |  |
| Окончание работы      | 18:00                | 0  |  |  |  |  |  |  |
| Интервал прибытия     | 0:15                 | 0  |  |  |  |  |  |  |
| Интервал убытия       | 0:00                 | 0  |  |  |  |  |  |  |
| Дневная норма         | 8:00                 | 0  |  |  |  |  |  |  |
| Окончание работы в п  | я 18:00              | 0  |  |  |  |  |  |  |
| Дневная норма в пятні | и 8:00               | 0  |  |  |  |  |  |  |
| Bcë                   |                      |    |  |  |  |  |  |  |
| Недорабо              | тки                  |    |  |  |  |  |  |  |
| Перерабо              | тки                  |    |  |  |  |  |  |  |
| Опоздан               | ие                   |    |  |  |  |  |  |  |
| Ранний уз             | код                  |    |  |  |  |  |  |  |
| Отсутствую            | ощие                 |    |  |  |  |  |  |  |
|                       |                      |    |  |  |  |  |  |  |
|                       |                      |    |  |  |  |  |  |  |
| Обнови                | Ть                   |    |  |  |  |  |  |  |
| Печать                |                      |    |  |  |  |  |  |  |
| Сохранит              | ъ                    |    |  |  |  |  |  |  |
| conputiti             |                      |    |  |  |  |  |  |  |

Рис. 30

Модуль УРВ имеет следующие функциональные вкладки:

1. Подразделения (Рис. 32). В этом списке показаны все существующие подразделения, название организации, к которой они принадлежат и количество людей, находящихся в каждом из подразделений.

При нажатии на название подразделения из списка, автоматически будет произведен переход на вкладку «Отчет по подразделению», где будет указана информация по текущему подразделению.

Для обновления данных всегда необходимо использовать кнопку «Обновить».

2. «Отчет по подразделению» (Рис. 33). При нажатии на наименование подразделения в данной вкладке выводится отчетная информация по каждому сотруднику выбранного подразделения. Отображается во вкладке либо информация по выбранной дате, либо по первой дате из обозначенного периода.

Кнопками «Печать» и «Сохранить» можно сохранить полную информацию по выбранному периоду (Рис. 31). При сохранении в формате PDF каждый день из периода будет

сохранен в отдельном документе, при сохранении информации в формате CSV вся информация о периоде по дням, для данного подразделения, будет сохранена в единый табличный файл.

| оработка | Переработка                                                                                                    | Опоздание                                                                                                    |                                                                                                    | Ранний                                                       | Сохранение                                                                                                    |                                                                                                    | ×         |
|----------|----------------------------------------------------------------------------------------------------|----------------------------------------------------------------------------------------------------|----------------------------------------------------------------------------------------------------|--------------------------------------------------------------|----------------------------------------------------------------------------------------------------|----------------------------------------------------------------------------------------------------|-----------|
| 00       |                                                                                                    |                                                                                                    | 04:44:47                                                                                                |                                                              | Папка: 👌 Компьютер > Файлов                                                                                                    | вая система >home > user 🔹 🎚                                                                                                    | Вид - 🖪   |
|          | 00:01:39                                                                                                    |                                                                                                    | 00:12:47                                                                                                |                                                              | Se 😝 Mafinawana                                                                                                    | Passan                                                                                                    |           |
| 28       | Ргіпт Восите<br>Название:<br>Расположен<br>Тип:<br>Вытод в фай<br>Копии<br>Вытод в фай<br>Копии<br>Вытод в фай<br>Спрани<br>Страния<br>Список стр | nt<br>printer<br>IDP SNART<br>Thome/us<br>Apranasok ner<br>Apranasok ner<br>Apranasok ner<br>Apranasok ner<br>Apranasok ner<br>Apranasok ner<br>Apranasok ner<br>Apranasok ner | Принтер<br>51 Card Printer, 1.18.01.03<br>er/print.pdf<br>4атик Ні<br>количес<br>р по 1 0<br>страницы У | Х<br>Свойства<br>встройки вывода<br>тво копий:<br>100 копий: | <ul> <li>Узоранное</li> <li>Изображнов</li> <li>Изображния</li> <li>Изображния</li> <li>Видео</li> <li>Загрузи</li> <li>Домашиня (С63:0x0:0x0:)</li> <li>Рабочий стол 1</li> <li>Коранна</li> <li>Файловая система</li> <li>Э. Накопители</li> <li>Сеть</li> </ul> | excepto     aconyceterria     aconyceterria     aconyceterria     dysaks     dysaks     dysaks     ougoocrymise     Padosee cronsi     usoonsi     usoonsi     usoonsi     usoonsi     usoonsi     todigrkainstall     smart51     tmp |           |
|          |                                                                                                    | -92                                                                                                    |                                                                                                    |                                                              | Путь: Отчет20210615 -                                                                                                    | 20210621                                                                                                    | Сохранить |
|          | Параметры                                                                                                    |                                                                                                    |                                                                                                    | Печать Отмена                                                | Фильтр имен: РОЕдля пенати (                                                                                                    | rod) ~                                                                                                    | Отмена    |

Рис. 31

| Организация                 | Подразделение                            | Количество сотрудников |                        |         |     |
|-----------------------------|------------------------------------------|------------------------|------------------------|---------|-----|
| 1                           |                                          |                        | День                   |         |     |
| 2                           | Бухгалтерия                              | 1                      | Неделя                 |         |     |
| 3                           | Дежурные администраторы                  | 1                      | Месяц                  |         |     |
| 4                           | Отдел НИОКР                              | 1                      | Teners                 |         |     |
| 5                           | Отдел складского хозяйства               |                        |                        |         |     |
| 6                           | Производство                             | 4                      | Начало работы          | 9:00    | 0   |
| 7                           | Центр инженерно-технического обеспечения | 3                      | Начало обеда           | 13:00   | 0   |
| 8 Butkuter                  | Дежурные администраторы                  | 3                      | Окончание обеда        | 14:00   | ŏ   |
| 9 ГК Сигма                  | Коммерческий отдел                       | 1                      |                        | Cartan. | -   |
| 10 ГК Сигма                 | Отдел информационных технологий          | 1                      | Окончание работы       | 18:00   | - 0 |
| 11 FK CHITMA                | Производство                             | 1                      | Интервал прибытия      | 0:15    | ¢   |
| 12 TK CHEMA                 |                                          | 7                      | Интервал убытия        | 0:00    | 3   |
| 13 TK CHEMA                 | Администрация                            | 12                     | Response Language      | 8-00    | -   |
| 14 ГК СИГМА                 | Бухгалтерия                              | *                      | Alexandre Holinea      | a.ore   | Ť   |
| 15 FK CHEMA                 | Дежурные администраторы                  | 4                      | Окончание работы в пи  | 18.00   | 2   |
|                             | Коммерческий отдел                       | 4                      | Дневная норма в пятния | 8:00    | 0   |
| 17 FK CHEMA                 | Отдел информационных технологий          | 1                      | Bcé                    |         |     |
|                             | Отдел кадров                             | 1                      |                        |         |     |
| 19 FK CHEMA                 | Отдел материально-технического снабжения | 2                      | Недоработ              | KH .    |     |
| 20 ГК СИГМА                 | Отдел НИОКР                              | 5                      | Переработ              | and the |     |
| 21 FK CHEMA                 | Отдел программного обеспечения           | 4                      | Опоздани               | le .    |     |
| 22. FK CI/FMA               | Отдел ремонта                            | 1                      |                        |         |     |
| 23 ГК СИГМА                 | Отдел складского хозяйства               | 5                      | Parend you             | 200     |     |
| 24 ГК СИГМА                 | Производство                             | 22                     | Отсутствуюц            | цие     |     |
| 25 TK CHITMA                | Рабочие                                  | )                      |                        |         |     |
| 26 TK CHTMA                 | Транспортный отдел                       | 2                      | •                      |         |     |
| 27 ГК СИГМА                 | Хозяйственный отдел                      | 5                      |                        |         |     |
| 28 FK CHEMA                 | Юридический отдел                        | 1                      | Offensions             |         |     |
| 29 FK CI/FMA (OOO Bissiner) | Дежурные администраторы                  | 2                      | Desates                |         |     |
| 30 FK CHFMA (OOO Buikuthr)  | Канструкторское бюро                     | 1                      |                        |         |     |
| 21 EK CHEMA (OOO Buyund)    | Отлев программирся обеспечения           |                        | Сохранити              | -       |     |

Рис. 32

| 🝠 ИД-СПО-УРВ             | 100                         |                          |                   |          |           |          |             |             |           |          |                   |                  |           | F X      |
|--------------------------|-----------------------------|--------------------------|-------------------|----------|-----------|----------|-------------|-------------|-----------|----------|-------------------|------------------|-----------|----------|
| Подразделения Отчет по   | подразделению Сотрудн       | ники Отчет по сотруднику | Отчет по проходаь |          |           |          |             |             |           |          |                   | 15.06.2021 ~ 2   | 1.06.2021 | ÷        |
| Организация              | TK CHITMA                   |                          |                   |          |           |          |             |             |           |          |                   | 1                |           |          |
| Подразделение            | Отдел програмыного обе      | еспечения                |                   |          |           |          |             |             |           |          |                   | день             |           |          |
| Количество сотрудников   | 4                           |                          |                   |          |           |          |             |             |           |          |                   | Hegeli           | 1         |          |
| График работы            | Дневной                     |                          |                   |          |           |          |             |             |           |          |                   | Месяц            | 05        |          |
| Дата                     | 15.06.2021, et              |                          |                   |          |           |          |             |             |           |          |                   | Перио            | д         | F        |
|                          |                             |                          |                   |          |           |          |             |             |           |          |                   | Начало работы    | 9:00      | 0        |
|                          | 040                         | Должность                | Прибытие          | Убытие   | Отработка | Норма    | Недоработка | Переработка | Опоздание |          | Ранний уход       | Начало обеда     | 13:00     | 0        |
| 1 Васильченко Алексей Н  | иколаевич                   | Программист              | 11.24.20          | 11:45:28 | 00:22:08  | 08:00:00 | 67:37:52    |             | 02:24:20  | 06:13:32 |                   | Ormulate offers  | 1400      | -        |
| 2 Гаврилюк Сергей Борис  | 08/4                        | Разаботчик               |                   |          |           | 08:00:00 | 08:00:00    |             |           |          |                   | Окончание обеда  | 14.00     | <u> </u> |
| з Егоров Игорь Дмитриев  | 8814                        | Инженер-программист      |                   |          |           | 08:00:00 | 08:00:00    |             |           |          |                   | Окончание работы | 18:00     | 0        |
| 4 Киселев Алексей Владии | лирович Инженер программист |                          |                   |          | 08:00:00  | 08:00:00 |             |             |           |          | Интервал прибытия | 0:15             | 0         |          |
|                          |                             |                          |                   |          |           |          |             |             |           |          |                   | Интервал убытия  | 0:00      | C        |
|                          |                             |                          |                   |          |           |          |             |             |           |          |                   | Дневная норма    | 8:00      | 0        |

Рис. 33

3. «Сотрудники» (Рис. 34). Во вкладке выводится информация о всех сотрудниках в системе, включая информацию об их должности, подразделении и организации.

Строка «Поиск» позволяет оперативно найти нужного сотрудника.

При нажатии на ФИО сотрудника из списка, автоматически будет произведен переход на вкладку «Отчет по сотруднику», где будет указана информация по текущему сотруднику.

Для обновления данных всегда необходимо использовать кнопку «Обновить».

| одразделения Отнет по подразделению Сотру/       | ники Отнет по сотруднику Отнет по проходам |                                          |                       | 15.06.2021 ~ 21.       | 06.2021 | ~ |
|--------------------------------------------------|--------------------------------------------|------------------------------------------|-----------------------|------------------------|---------|---|
| ИСК                                              |                                            |                                          |                       | День                   |         |   |
| 0110                                             | Должность                                  | Подразделение                            | Организация           |                        |         |   |
| 4 Жиганшина Ольга Александровна                  | Главный бухгалтер ООО "Викинг"             | Бухгалтерия                              | TK CUTMA              | *******                |         |   |
| 5 Жилина Елена Сергеевна                         | Менеджер комерческого отдела               | Коммерческий атдел                       | TK CUTMA              | Месяц                  |         |   |
| <ul> <li>Жиляева Лариса Валерьевна</li> </ul>    |                                            | Коммерческий отдел                       | OOO Pircna            | Переод                 |         |   |
| 7 Жмакин Владимир Андреевич                      | Зам. директора по коммерции                | Коммерческий отдел                       | ГК СИГМА              |                        | 0.00    | ~ |
| В Зайцев Иван Александрович                      |                                            | Центр инженерно-технического обеспечения | OOO Pecna             | Havano patiente        | 900     | Ň |
| Зеленцова Ольга Викторовна                       | Букгалтер ООО "Риспа"                      | Бухгалтерин                              |                       | Начало обеда           | 13:00   | 0 |
| Эуне Сергей Анатольевич                          | Деж. администратор                         | Дежурные администраторы                  | ГК СИГМА (DOO Викинг) | Окончание обеда        | 14:00   | 0 |
| Иванов Олег Александрович                        | Технический директор                       | Администрация                            | ГК СИГМА              | Окончание работы       | 18:00   | 0 |
| иванов Владимир Олегович                         | Руководитель группы                        |                                          | ГК СИГМА              |                        | 0.18    | - |
| Иванов Владимир Олегович (доп. карта)            |                                            |                                          | ГК СИГМА.             | интервал прибытие      | 0:15    | ~ |
| 4 Иванов Владимир Олегович                       | Руководитель группы                        |                                          |                       | Интервал убытия        | 0:00    | 0 |
| Киселев Алексей Владимирович                     | Инженер программист                        | Отдел программного обеспечения           | ГК СИГМА              | <u>Дневная норма</u>   | 8:00    | 0 |
| Кокуев Евгений Викторович                        | Инженер-конструктор                        | Отдел НИОКР                              |                       | Окончание работы в пя  | 18:00   | 0 |
| 7 Коломников Андрей Анатольевич                  | Системный администратор                    | Отдел информационных технолосий          | ГК СИГМА              |                        |         | - |
| 8 Коньшина Галина Алексеевна                     | Секретарь                                  | Администрация                            | ГК СИГМА              | Дневная норма в пятник | 8:90    | 0 |
| <ul> <li>Косогорова Екатерина Юрьевна</li> </ul> | Менеджер по продажам                       | Коммерческий отдел                       | ГК Сигма              | Bcē                    |         |   |
| Котляров Олег Николаевич                         | не назначена                               | Производство                             | PK CHEMA              | Недоработ              | SW .    |   |
| Котлярова Лариса Валерьевна                      | не назначена                               | Производство                             |                       |                        | 101     |   |
| Крахмалев Александр Кузьмич                      | Заместитель генерального директора п       | Администрация                            | ГК СИГМА              | Repepation             | NM.     |   |
| Крючков Игорь Владимирович                       | Сборщик аппаратуры РЭА                     | Производство                             | TK CHEMA              | Опоздания              | e.      |   |

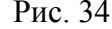

| ID TO THE WAY TO THE PARTY OF THE PARTY OF T | OT-HE | et no noar | H376 V6H100 | сотрудники от    | чет по сотрудния | у слинет по п | роходам     |             |           |             | 15.06.2021 ~ 21.       | 06.2021 | ٣ |
|----------------------------------------------------------------------------------------------------|-------|------------|-------------|------------------|------------------|---------------|-------------|-------------|-----------|-------------|------------------------|---------|---|
| 100                                                                                                    |       | Сотруд     | ник Р       | іепомнящих Алекс | андр Николаеви   | 4             |             |             |           |             | Arrs                   |         |   |
| 1                                                                                                    | Y     | Должни     | ость й      | нженер-тестирови | ция              |               |             |             |           |             |                        |         | = |
| 1981                                                                                                    | -     | Подраз     | деление С   | тдел информацио  | нных технологий  | 1             |             |             |           |             | Hegdin                 |         |   |
| 12                                                                                                    |       | Органи     | oaxuna T    | к Сигма          |                  |               |             |             |           |             | Месяц                  |         |   |
| 1 mil                                                                                                    |       | Графия     | работы 4    | невной           |                  |               |             |             |           |             | Период                 |         |   |
| M                                                                                                    | C .   |            |             |                  |                  |               |             |             |           |             | Начало работы          | 9:00    | 0 |
| Дата                                                                                                    | 1     | День       | Прибыт      | ие Убытие        | Отработка        | Норма         | Недоработка | Переработка | Опоздание | Ранний уход | Начало обеда           | 13:00   | ٥ |
| 1 14.06.2021                                                                                                    | EPH.  |            |             |                  |                  | 08:00:00      | 06:00:00    |             |           |             | Окончание обеда        | 14:00   | 0 |
| 2 15.06.2021                                                                                                    | 82    |            | 08:41:13    | 13:15:13         | 04:34:00         | 08:00:80      | 03:26:00    |             |           | 04.44.47    |                        |         |   |
| 3 16.06.2021                                                                                                    | сp    |            | 08:45:34    | 17:47:13         | 08:01:39         | 08:00:80      |             | 00:01:39    |           | 00:12:47    | Окончание работы       | 18:00   | × |
| 4 17.06.2021                                                                                                    | MT    |            | 08:42:42    | 14:15:14         | 0432:32          | 08:00:00      | 03:27:28    |             |           | 03:44:46    | Интервал прибытия      | 0:15    | 0 |
| 5 18.06.2021                                                                                                    | nt    |            | 08:42:59    | 17:47:24         | 08:04:25         | 08:00:00      |             | 00:04:25    |           | 00:12:36    | Интервал убытия        | 0.00    | 0 |
| 6 19.06.2021                                                                                                    | сб    |            | _           |                  |                  |               |             |             |           |             | Дневная ноома          | 8:00    | 0 |
| 7 20104-2021                                                                                                    |       |            |             |                  |                  |               |             |             |           |             |                        |         | - |
| 8 21.06.2021                                                                                                    | тин   |            | 08:54:44    | 08:56:18         | 00:01:34         | 08:00:00      | 07:58:26    |             |           | 09:03:42    | Окончание работы в пл  | 18:00   | 0 |
| g Mroro:                                                                                                    |       |            |             |                  | 25:14            | 48:0          | 22:51       | 0.6         |           |             | Дневная норма в пятных | 8:00    | 0 |

Рис. 35

4. «Отчет по сотруднику» (Рис. 35). При нажатии на ФИО сотрудника в данной вкладке выводится отчетная информация по выбранному сотруднику. Отображается за весь выбранный период.

Кнопками «Печать» и «Сохранить» можно сохранить полную информацию по выбранному периоду (Рис. 31). В строке «Итого» отображается суммарная информация по каждому из информационных столбцов.

Для обновления данных всегда необходимо использовать кнопку «Обновить».

5. «Отчет по проходам» (Рис. 36). При нажатии на ФИО сотрудника во вкладке «Сотрудники» в данной вкладке выводится отчетная информация по всем проходам выбранного пользователя из базы данных протокола событий за выбранный период (на основе этой базы даннх формируются отчеты в модуле УРВ).

| дразделения | 07485 | по подразделени | NO CO | прудники Отчет по сотруднику Отчет по проходам |       |         | 15.06.2021 ~ 21.06.2       | 021 ~  |
|-------------|-------|-----------------|-------|------------------------------------------------|-------|---------|----------------------------|--------|
| 1           |       | Сотрудник       | Heno  | мнящих Александр Николаевич                    |       |         | Amo                        |        |
|             |       | Должность       | Инока | енер-тестировщик                               |       |         |                            |        |
| -           |       | Подразделение   | Отдя  | л информационных технологий                    |       |         | Meddine (                  |        |
| 121         |       | Организация     | TKO   | r Ma                                           |       |         | Месяц                      |        |
| 1 m         |       | График работы   | Днев  | ной                                            |       |         | Период                     |        |
| Al          |       |                 |       |                                                |       |         | Начало работы 91           | 00 (   |
| Дата        |       | День В          | ремя  | Масто                                          |       | Событие | Начало обеда 11            | 3:00   |
| 16.06.2021  | cp    | 08:47:          | 18    | 312.1 Комната : 312.1 Комната 63               | 8xog  |         | Chanada and a start a      |        |
| 16.06.2021  | сp    | 11:32           | 40    | Выход Проходная : Выход                        | Вход  |         | OKOHIMME ODELLA            |        |
| 16.06.2021  | ¢     | 12:10:          | 36    | Вход Проходная: Вход                           | Вход  |         | Окончание работы 18        | £00 Q  |
| 16.06.2021  | cp    | 17:47:          | 13    | Выход Проходная : Выход                        | Вход  |         | Интервал прибытия 0:       | 15 0   |
| 17.06.2021  | 41    | 08:42           | 42    | Вкод Проходнан Вход                            | Вкод  |         | Интеовал убытив 0          | 00 5   |
| 17.06.2021  | чт    | 08:44:          | 50    | 314 Комната : 314 Комната 85                   | Вход  |         |                            |        |
| 17.06.2021  | 411   | 08:44:          | 58    | 314 Комната : 314 Комната 84                   | Вход  |         | дневная норма 83           | 90     |
| 17.06,2021  | чT    | 08:45:          | 62    | 31.5 Комната : 315 Комната 13                  | Вход  |         | Окончание работы е ли 18   | 5.00 0 |
| 17.06.2021  | чт    | 08:46:          | 16    | 312 Комната : 312 Комната 59                   | Вход  |         | Дневная норма в пятник. Вл | 00 (   |
| 17.06.2021  | чT    | 08:46.          | 21    | 312.1 Комната : 312.1 Комната 63               | Вход  |         | Der                        |        |
| 17.06.2021  | мт    | 13:40.5         | 54    | Выход Проходная : Выход                        | Вход  |         | . Boe                      |        |
| 17.06.2021  | мт    | 14:15:          | 14    | Вход Проходная : Вход                          | Вкод  |         | Недоработки                |        |
| 18.06.2021  | пт    | 08:42:          | 59    | Вход Проходная : Вход                          | Вкод  |         | Переработки                |        |
| 18.06,2021  | m.    | 08:44:          | 25    | 314 Комната : 314 Комната 85                   | Вход  |         | Oppressive                 |        |
| 18.06.2021  | nt    | 08;44;          | 33    | 314 Комната: 314 Комната 84                    | Вкод  |         | Uniter                     |        |
| 18.06.2021  | т     | 08:44:          | 38    | 31.5 Комната : 315 Комната 13                  | Вход  |         | Ранний уход                |        |
| 18.06.2021  | m     | 08:45:          | 58    | 312 Комната : 312 Комната 59                   | Вкод  |         | Отсутствующие              |        |
| 18.06.2021  | m     | 13:44;          | 25    | Выход Проходная : Выход                        | Вход  |         |                            |        |
| 18.06.2021  | т     | 14:13:          | 33    | Вход Проходная : Вход                          | Вход  |         |                            |        |
| 18.06.2021  | ΠT    | 17:47:          | 24    | Выход Проходная : Выход                        | Выход |         |                            |        |
| 21.06.2021  | пн    | 08:54           | 44    | Вход Проходная : Вход                          | Вкод  |         | Обновить                   |        |
| 21.06.2021  | пн    | 08:560          | 07    | 314 Комната : 314 Комната 85                   | Вход  |         |                            |        |
| 21.06.2021  | ne.   | 08:56:          | 14    | 314 Комната : 314 Комната 84                   | Вход  |         | rio-aria.                  |        |
| 21.06.2021  | -     | 08:56:          | 18    | 31,5 Комната : 315 Комната 13                  | Вход  |         | Сохранить                  |        |

Рис. 36

## 4. СООБЩЕНИЯ ОПЕРАТОРУ

При потере связи АРМ КПП с сервером в строке «Результат выполнения последней операции» отобразится надпись «Потеряно соединение с сервером» на красном фоне (см. Рис. 37). После восстановления связи с сервером, данное сообщение исчезнет.

Потеряно соединение с сервером

Рис. 37

## ПЕРЕЧЕНЬ СОКРАЩЕНИЙ

АРМ – Автоматизированное рабочее место

БП – Бюро пропусков

БД – База данных

ЕСПД - Единая система программной документации

КПП – Контрольно пропускной пункт

ОДР – Объект дежурного режима

ОПС – Охранно-пожарная система

ПО – Программное обеспечение

СКУД – Система контроля и управления доступом

СОТ - Система охранного телевидения

СПО – Специальное программное обеспечение

СУБД - Система управления базами данных

ТС – Техническое средство

ТСО – Техническое средство охраны

УРВ – Учет рабочего времени

ШС – Шлейф сигнализации

|     |                | ЛИ             | СТ РЕГ   | ИСТРА             | ции из                         | MEHEH          | ИЙ                                             |       |      |
|-----|----------------|----------------|----------|-------------------|--------------------------------|----------------|------------------------------------------------|-------|------|
|     | Но             | мера листов (  | страниц) |                   | Всего                          |                | Входящий                                       |       |      |
| Изм | изменен<br>ных | заме<br>ненных | новых    | анулиро<br>ванных | листов<br>(страниц)<br>в докум | №<br>документа | № сопрово<br>дительного<br>документа<br>и дата | Подп. | Дата |
|     |                |                |          |                   |                                |                |                                                |       |      |
|     |                |                |          |                   |                                |                |                                                |       |      |
|     |                |                |          |                   |                                |                |                                                |       |      |
|     |                |                |          |                   |                                |                |                                                |       |      |
|     |                |                |          |                   |                                |                |                                                |       |      |
|     |                |                |          |                   |                                |                |                                                |       |      |
|     |                |                |          |                   |                                |                |                                                |       |      |
|     |                |                |          |                   |                                |                |                                                |       |      |
|     |                |                |          |                   |                                |                |                                                |       |      |
|     |                |                |          |                   |                                |                |                                                |       |      |
|     |                |                |          |                   |                                |                |                                                |       |      |
|     |                |                |          |                   |                                |                |                                                |       |      |
|     |                |                |          |                   |                                |                |                                                |       |      |
|     |                |                |          |                   |                                |                |                                                |       |      |
|     |                |                |          |                   |                                |                |                                                |       |      |
|     |                |                |          |                   |                                |                |                                                |       |      |
|     |                |                |          |                   |                                |                |                                                |       |      |
|     |                |                |          |                   |                                |                |                                                |       |      |
|     |                |                |          |                   |                                |                |                                                |       |      |
|     |                |                |          |                   |                                |                |                                                |       |      |
|     |                |                |          |                   |                                |                |                                                |       |      |
|     |                |                |          |                   |                                |                |                                                |       |      |
|     |                |                |          |                   |                                |                |                                                |       |      |
|     |                |                |          |                   |                                |                |                                                |       |      |
|     |                |                |          |                   |                                |                |                                                |       |      |
|     |                |                |          |                   |                                |                |                                                |       |      |
|     |                |                | <br>     |                   |                                |                |                                                |       |      |
|     |                |                |          |                   |                                |                |                                                |       |      |
|     |                |                |          |                   |                                |                |                                                |       |      |
|     |                |                |          |                   |                                |                |                                                |       |      |
|     |                |                |          |                   |                                |                |                                                |       |      |
|     |                |                |          |                   |                                |                |                                                |       |      |
|     |                |                |          |                   |                                |                |                                                |       |      |
|     |                |                |          |                   |                                |                |                                                |       |      |
|     |                |                |          |                   |                                |                |                                                |       |      |
|     |                |                | <br>     |                   |                                |                |                                                |       |      |
|     |                |                |          |                   |                                |                |                                                |       |      |